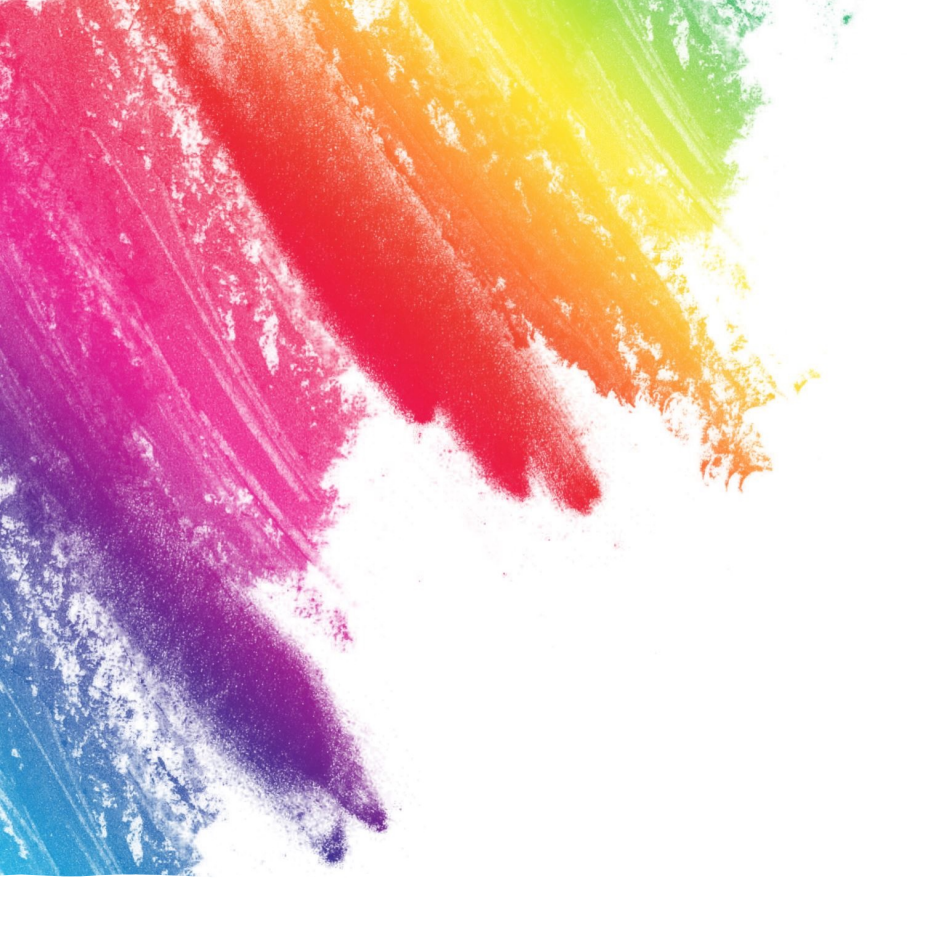

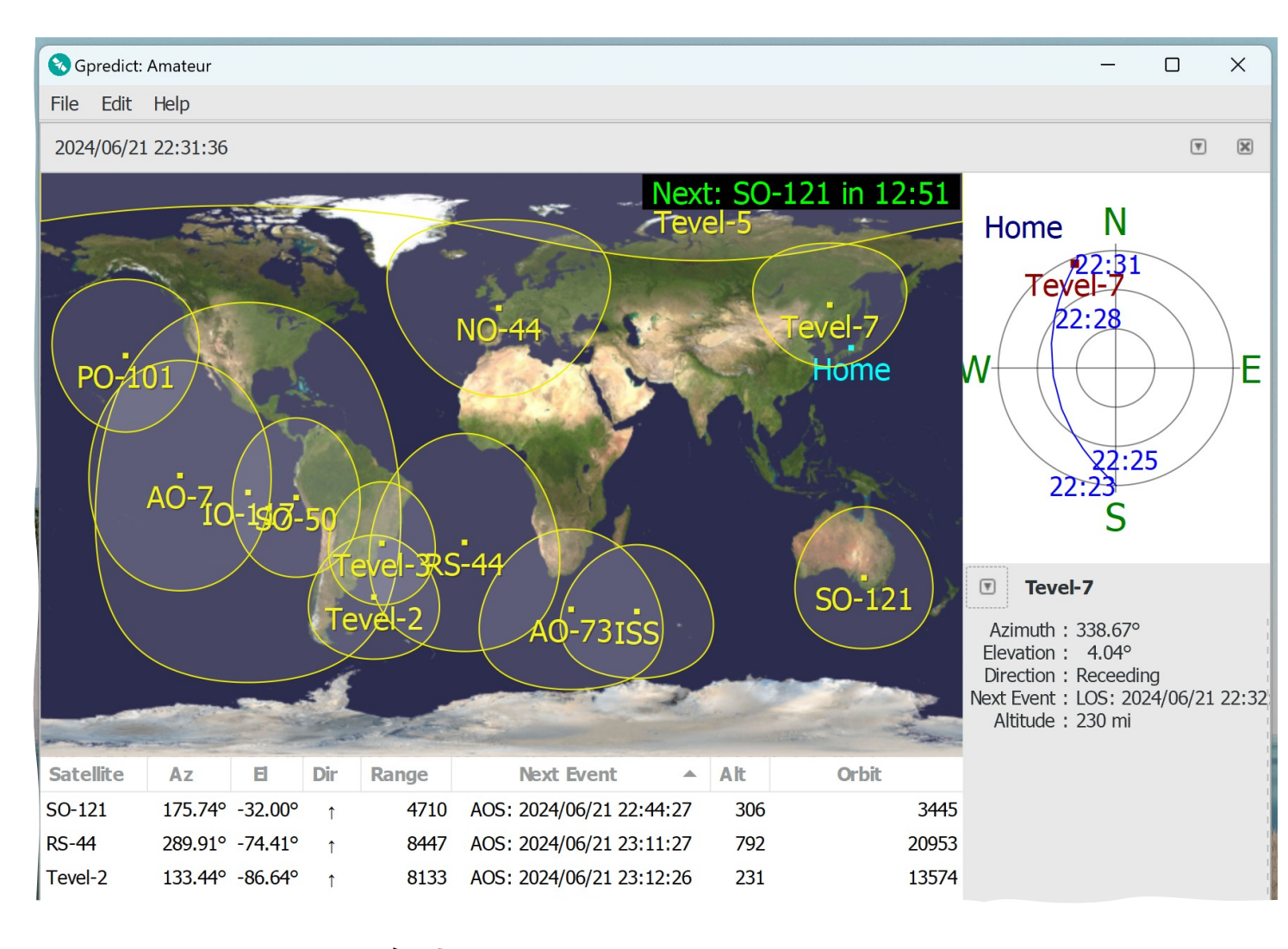

Gpredict使用法 JF9SOM 小池貞利

### Gpredictとは?

- 衛星追尾・軌道予測アプリ(全てのアマチュア衛星+多くの業務用衛星)
- GNU一般公衆ライセンスの下で自由に使用または修正できるフリーソフトウェア
- 衛星のTLEは、自動的に更新
- 衛星の周波数は、クラウド化されているため、手動で衛星周波数を指定する必要なし
- リスト表示・地図表示・レーダーマップ表示が可能
- 衛星をグループ化したモジュールを複数表示可能
- 観測地点を複数設定可能
- Hamlib (オープンソースのソフトウェアライブラリ)のrigctld.exe (TCP radio control daemon)と併用することにより、ほとんどの無線機をCATコントロール可能 (VFO A / B)
- Hamlibのrotctld.exe(TCP rotator control daemon)と併用することにより、ほとんどのロー テーターをコントロール可能

比較表

### 他の主要な衛星追 尾ソフトとの比較

|             | メリット                                                                                                    | デメリット                                                                                                    |
|-------------|----------------------------------------------------------------------------------------------------|----------------------------------------------------------------------------------------------------|
| CALSAT      | <ul> <li>○ 日本語化されている。</li> <li>○ 無料。</li> <li>○ レーダー画面がある。</li> </ul>                                                                                                    | <ul> <li>X 低解像度画面のみ。</li> <li>X コントロールできる無線</li> <li>機が限定的(IC-9700)。</li> </ul>                                                                                                    |
| SATPC32     | <ul> <li>△ コントロールできる無線</li> <li>機がCALSATより多い。</li> <li>○ 高解像度画面有。</li> </ul>                                                                                              | <ul> <li>× 日本語化されていない。</li> <li>× 有料(50 USD)。</li> <li>× レーダー画面がない。</li> </ul>                                                                                                    |
| Gpredict    | <ul> <li>Hamlibを経由して市場に<br/>あるほとんどの無線機及<br/>びローテーターをコント<br/>ロールできる。</li> <li>無料。</li> <li>高解像度画面有。</li> <li>レーダー画面がある。</li> <li>Windows, Mac及びLinux<br/>で動作する。</li> </ul> | <ul> <li>× 日本語化されていない。</li> <li>× Hamlibのコマンドライン<br/>を理解する必要がある。</li> <li>× 送信固定/受信固定は不<br/>可(衛星固定のみ可)。</li> <li>× リスト表示のときに各軌<br/>道の最大仰角が表示されない。</li> <li>× GPredictとHamlibをバッ<br/>チファイル等で同時に起動す<br/>る必要がある。</li> </ul> |
| SDR Console | ○ 無料。                                                                                                    | <ul> <li>△ SDRレシーバー専用であり、無線機はコントロールできない。</li> <li>× 日本語化されていない。</li> </ul>                                                                                                    |

# Gpredictのダウンロード

 $\cap$ 

#### https://oz9aec.dk/gpredict/download.php

**gpredict** 

Contents

About Gpredict Features

Screenshots Download

Documents

Developer

Roadmap

User Support

|                                                                                                    | C Floduct   | Solutions -    | Open Source       |                         |                                                                                                 |          |              |
|----------------------------------------------------------------------------------------------------|-------------|----------------|-------------------|-------------------------|-------------------------------------------------------------------------------------------------|----------|--------------|
|                                                                                                    | 🖵 csete / g | predict Public |                   |                         |                                                                                                 |          | Ą            |
|                                                                                                    | <> Code (   | Issues 125     | 위 Pull requests 9 | 🖓 Discussions 🕑 Actions | s 🖽 Projects 🚺 🕕 Security 🗠 Insights                                                            |          |              |
|                                                                                                    |             |                |                   | Releases Tags           |                                                                                                 | Q Find a | release      |
| Gpredict Download Info                                                                                                    | -           |                |                   | I 01 0010               |                                                                                                 |          |              |
| Gpredict is already available in many Linux distributions and in MacPorts. Please check your distribution to see whether the                                                                                                    | er          |                |                   | Jan 21, 2018<br>🚭 csete | Gpredict 2.2.1 (Latest)                                                                         |          |              |
| For Debian-based systems we have a set of i386, amd64, armhf and arm64 packages in our PPA.                                                                                                    |             |                |                   | ◊ v2.2.1 -◊- 71bcafa    | Notes:                                                                                          |          |              |
| Source code                                                                                                    | _           |                |                   | Compare 👻               | • The release tarball is gpredict-2.2.1.tar.bz2 and not the Github generated zip.               |          |              |
| The latest source package can be downloaded from either GitHub or SourceForge.                                                                                                    |             |                |                   |                         | I he Appimage is still experimental.                                                            |          |              |
| Unpack the source package with:                                                                                                    |             |                |                   |                         | Binaries for Debian-based systems are available from our <u>PPA</u> or <u>Debian Unstable</u> . |          |              |
| tar -xvfz gpredict-x.y.z.tar.bz2                                                                                                    |             |                |                   |                         | For Mac OS X please try MacPorts or Homebrew.                                                   |          |              |
| Change to the gpredict-x.y.z directory and build gpredict:                                                                                                    |             |                |                   |                         |                                                                                                 |          |              |
| ./configure                                                                                                    |             |                |                   |                         | Changes in version 2.2.1 (20 Jan 2018)                                                          |          |              |
| make                                                                                                    |             |                |                   |                         | Fixed bug that could prevent TLE update to work on Windows                                      |          |              |
| The last step usually requires you to become root, otherwise you may not have the required permissions to install gpredic<br>install gpredict as root, you can install gpredict into a custom directory by addingprefix=/somedir to the ./configure step.                                                                                   | ic          |                |                   |                         | Increased size of TLE source widget in preferences dialog                                       |          |              |
| If the configure step fails with an error, examine the output. It will usually tell you which package or libraries you needin or<br>the you also need the so-called development packages. In many GNU/Linux systems you can just install the GNOM<br>recommend to just install everything if you can (except if you are running Debian ;-). | ρn<br>ΛΕ    |                |                   | ~                       | ▼Assets 5                                                                                       |          |              |
| The network support (automatic TLE update) requires cURL and libcurl. It is available for all Linux distribution that I know of                                                                                                    | f.          |                |                   |                         | Gpredict-2.2.1.glibc2.14-x86_64.AppImage 8.6                                                    | 64 MB    | Jan 21, 2018 |
| If you encounter any show-stoppers, feel free to ask for help, see User Support.                                                                                                    |             |                |                   |                         | Image: Oppredict-2.2.1.tar.bz2   4.4                                                            | 13 MB    | Jan 21, 2018 |
|                                                                                                    |             |                |                   |                         | Ogpredict-win32-2.2.1.zip   23                                                                  | MB       | Jan 21, 2018 |
| Updated: Monday, 25 Dec 2023, 00:27 UTC by Alexandru Csete.                                                                                                    | _           |                |                   |                         | Source code (zip)                                                                               |          | Jan 21, 2018 |
|                                                                                                    |             |                |                   |                         | Source code (tar.gz)                                                                            |          | Jan 21, 2018 |

### Hamlibのダウンロード

#### https://hamlib.github.io/

#### hamlib.github.io

#### Ham Radio Control Library

#### Welcome to Hamlib!

The Ham Radio Control Library–Hamlib, for short–is a project to provide programs with a consistent Application Programming Interface (API) for controlling the myriad of radios and rotators available to amateur radio and communications users.

#### Hamlib Project Links

- GitHub Hamlib repository
- SourceForge Hamlib project page
- IRC channel: #hamlib on irc.oftc.net.

#### Current stable release

Hamlib 4.5.5

#### Old stable releases

- Hamlib 4.5.4
- Hamlib 4.5.3
- Hamlib 4.5.2
- Hamlib 4.5.1
- Hamlib 4.5
- Hamlib 4.4
- Hamlib 4.3.1

#### Hamlib 4.5.5 Latest

🍘 NONB released this Apr 6, 2023 🛛 - 1750 commits to master since this release 🛛 🛇 4.5.5 🥝 - 📀 6eecd3d 🥥

#### Version 4.5.5 Release of Hamlib and included utilities.

Along with the GNU Autotools generated source archive, hamlib-4.5.5.tar.gz, binary packages for Windows 32 and 64 bit systems are included as both a ZIP file or self extracting EXE file.

#### All files are signed by N0NB's gpg key for additional assurance.

Note: The files named Source code (zip) and Source code (tar.gz) are generated by GitHub and require a complete installation of the GNU Autotools to bootstrap the build system.

#### Full Changelog: 4.5.4...4.5.5

| Assets 30                      |           |           |
|--------------------------------|-----------|-----------|
| ⊘hamlib-4.5.5.tar.gz           | 2.48 MB   | Apr 6, 20 |
| ⊘hamlib-4.5.5.tar.gz.asc       | 195 Bytes | Apr 6, 20 |
| ⊘hamlib-w32-4.5.5.exe          | 2.15 MB   | Apr 6, 20 |
| ©hamlib-w32-4.5.5.exe.asc      | 195 Bytes | Apr 6, 20 |
| ©hamlib-w32-4.5.5.zip          | 2.09 MB   | Apr 6, 20 |
| ©hamlib-w32-4.5.5.zip.asc      | 195 Bytes | Apr 6, 2  |
| ⊗hamlib-w64-4.5.5.exe          | 2.28 MB   | Apr 6, 2  |
|                                | 195 Bytes | Apr 6, 2  |
| ⊗hamlib-w64-4.5.5.zip          | 2.21 MB   | Apr 6, 2  |
| ⊗hamlib-w64-4.5.5.zip.asc      | 195 Bytes | Apr 6, 2  |
|                                | 54 Bytes  | Apr 6, 2  |
| MD5SUM-4.5.5.asc               | 195 Bytes | Apr 6, 2  |
|                                | 110 Bytes | Apr 6, 2  |
| MD5SUM-w32-4.5.5.asc           | 195 Bytes | Apr 6, 2  |
|                                | 110 Bytes | Apr 6, 2  |
| @MD5SUM-w64-4.5.5.asc          | 195 Bytes | Apr 6, 2  |
| SHA1SUM-4.5.5                  | 62 Bytes  | Apr 6, 2  |
| 𝔅SHA1SUM-4.5.5.asc             | 195 Bytes | Apr 6, 2  |
| 𝔅SHA1SUM-w32-4.5.5             | 126 Bytes | Apr 6, 2  |
| ♦ SHA1SUM-w32-4.5.5.asc        | 195 Bytes | Apr 6, 2  |
| 𝔅SHA1SUM-w64-4.5.5             | 126 Bytes | Apr 6, 2  |
| SHA1SUM-w64-4.5.5.asc          | 195 Bytes | Apr 6, 2  |
| 𝔅SHA256SUM-4.5.5               | 86 Bytes  | Apr 6, 2  |
| ♦SHA256SUM-4.5.5.asc           | 195 Bytes | Apr 6, 2  |
| 𝔅SHA256SUM-w32-4.5.5           | 174 Bytes | Apr 6, 2  |
|                                | 195 Bytes | Apr 6, 2  |
| 𝔅SHA256SUM-w64-4.5.5           | 174 Bytes | Apr 6, 2  |
| Image: SHA256SUM-w64-4.5.5.asc | 195 Bytes | Apr 6, 2  |
| Source code (zip)              |           | Apr 5, 2  |
| Source code (tar.gz)           |           | Apr 5, 2  |

#### Compare 👻

### 必要なHamlib

Zipファイルを展開した後に現れる フォルダの右のファイルが必要

| ∨ 🚞 bin                |          | フォルダ        |
|------------------------|----------|-------------|
| libwinpthread-1.dll    | 592 KB   | Micros…イブラリ |
| igctl.exe              | 186 KB   | EXE file    |
| libusb-1.0.dll         | 284 KB   | Micros…イブラリ |
| igswr.exe              | 26 KB    | EXE file    |
| rotctl.exe             | 56 KB    | EXE file    |
| - <u> </u>             | ontro    | daemon      |
| igctlcom.exe           | 198 KB   | EXE file    |
| 🛎 ampctld.exe          | 51 KB    | EXE file    |
| libgcc_s_sjlj-1.dll    | 1.2 MB   | Micros…イブラリ |
| igsmtr.exe             | 27 KB    | EXE file    |
| TCP radio con          | trð¶¹ðťa | efficien    |
| ampctl.exe             | 43 KB    | EXE file    |
| 📄 libhamlib-4.dll      | 10.2 MB  | Micros…イブラリ |
| 🛎 rigtestlibusb.exe    | 22 KB    | EXE file    |
| 🛋 rigmem.exe           | 35 KB    | EXE file    |
| COPYING.LIB.txt        | 27 KB    | 標準テキスト書類    |
| LICENSE.txt            | 3 KB     | 標準テキスト書類    |
| 🛄 ChangeLog.txt        | 532 バイト  | 標準テキスト書類    |
| ∽ 🚞 doc                |          | フォルダ        |
| 👩 rigctlcom.1.html     | 14 KB    | HTMLテキスト    |
| o ampctl.1.html        | 24 KB    | HTMLテキスト    |
| o hamlib-primer.7.html | 25 KB    | HTMLテキスト    |
| o rotctl.1.html        | 29 KB    | HTMLテキスト    |
| igswr.1.html           | 11 KB    | HTMLテキスト    |
| rigctld.1.html         | 57 KB    | HTMLテキスト    |
| o rigsmtr.1.html       | 11 KB    | HTMLテキスト    |
| ◎ ampctld.1.html マニュアル | 26 KB    | HTMLテキスト    |
| litics.7.html          | 23 KB    | HTMLテキスト    |
| 🦲 rotctld.1.html       | 32 KB    | HTMLテキスト    |
| figctl.1.html          | 58 KB    | HTMLテキスト    |
| 🧔 rigmem.1.html        | 11 KB    | HTMLテキスト    |
| hamlib.7.html          | 13 KB    | HTMLテキスト    |

### rigctld.exeのコマンドライン記述法

• Rigctld.exe -m 1035 -r COM1 -s 38400 -t 4532

無線機のモデル番号 - FT991: 1035 - IC9700: 3081 (コマンドプロンプトで rigctl.exe – を実行すると対応してい る全てのモデル番号が表 示される。)

COMポート 番号

無線機をつ シリアルス ないでいる ピード(bps)

TCPポート 番号(デフォ ルトの4532 でよい。)

聴取する

注:rotctld.exeについても、上記と同様にrotctld.exe –I で調 べたモデル番号を-mの後に入れ、COMポート番号、シリアル スピードなどもセットする。なお、rotctldのTCPポートは、 4533がデフォルト。

## Gpredictの起動方法

- GpredictとHamlibを同時に起動するために下記のような xxx.bat またはxxx.cmdファイルを作成して実行して下さい。
  - 例: "Gpredict-start.cmd"
    - C:¥HAM¥gpredict¥hamlib¥bin¥rigctld.exe -m 1035 -r COM1 -s 38400 -t 4532
    - C:¥HAM¥gpredict¥gpredict.exe
  - (注1)上記の赤字部分は、各自が当該ファイルを保存したフォルダを確認して記述して下さい。
  - (注2)上記の青字部分は、各自の無線機のモデル番号やCOMポート番号を確認して記述して下さい。
  - (注3) ローテータのコントロールもする場合は、rotctld.exeも同時に起動して下さい。
- (参考) 当方は、上記のようなbatまたはcmdの代わり
- に、"CLaunch"というフリーのランチャーソフトを使用して、複 数のプログラムを同時に立ち上げています。

モジュール作成

#### • File $\rightarrow$

• モジュールごとに異なる地 上局位置、追尾衛星を設定で きます。

• 私の場合は、Amateurとい うモジュールを作り、これに 主要なアマチュア衛星と自宅 の緯度経度を設定しています。

プログラムを終了しても、
 前回使用したモジュールが自動的に立ち上がります。

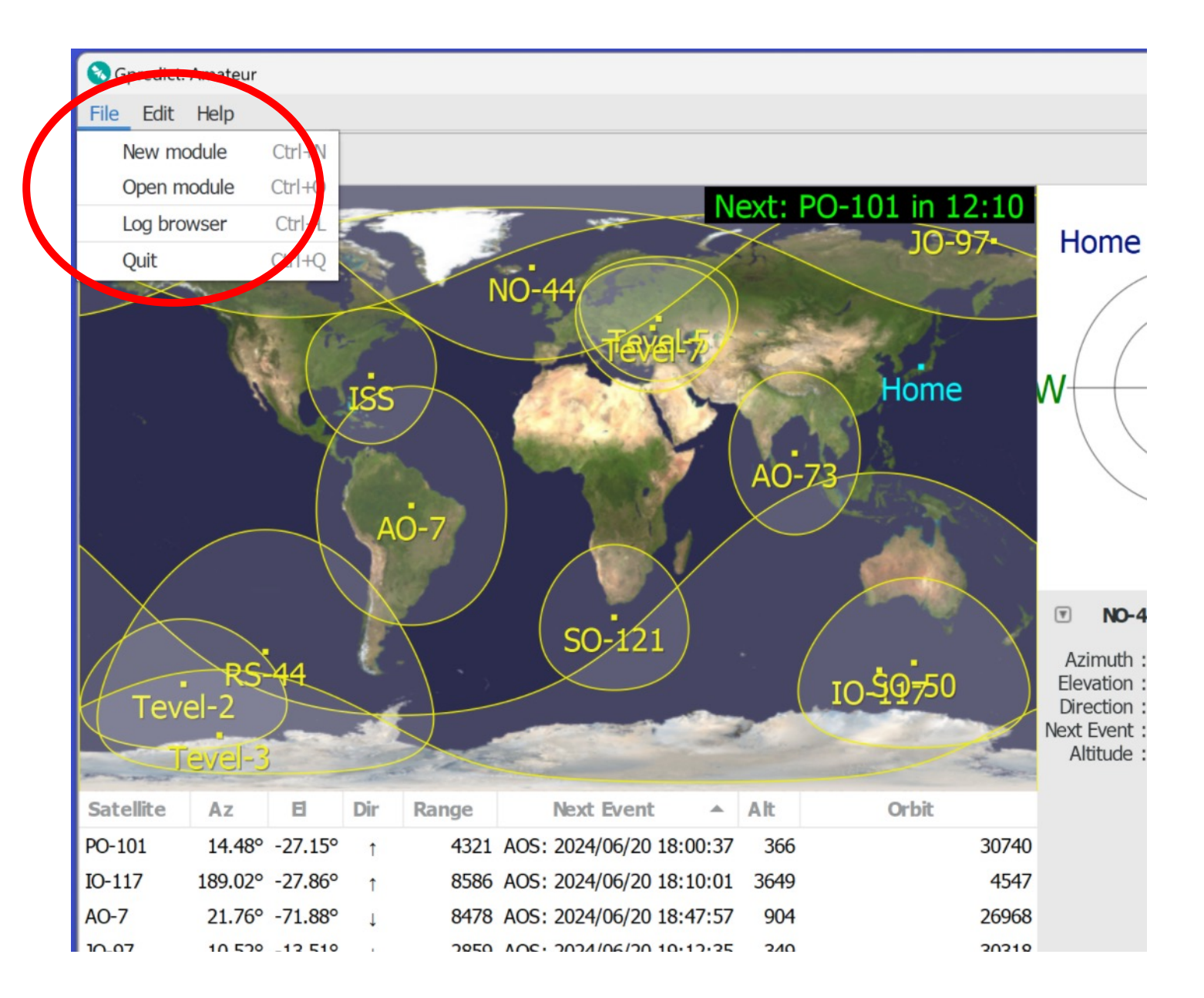

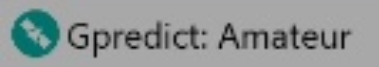

#### File Edit Help

2024

Update TLE data from <u>n</u>etwork Update TLE data from local <u>files</u> Update transponder data

Preferences

# 初期設定50-121

Level-2 AO-

Edit内のPreferenceを ク<u>ルッ</u>ク

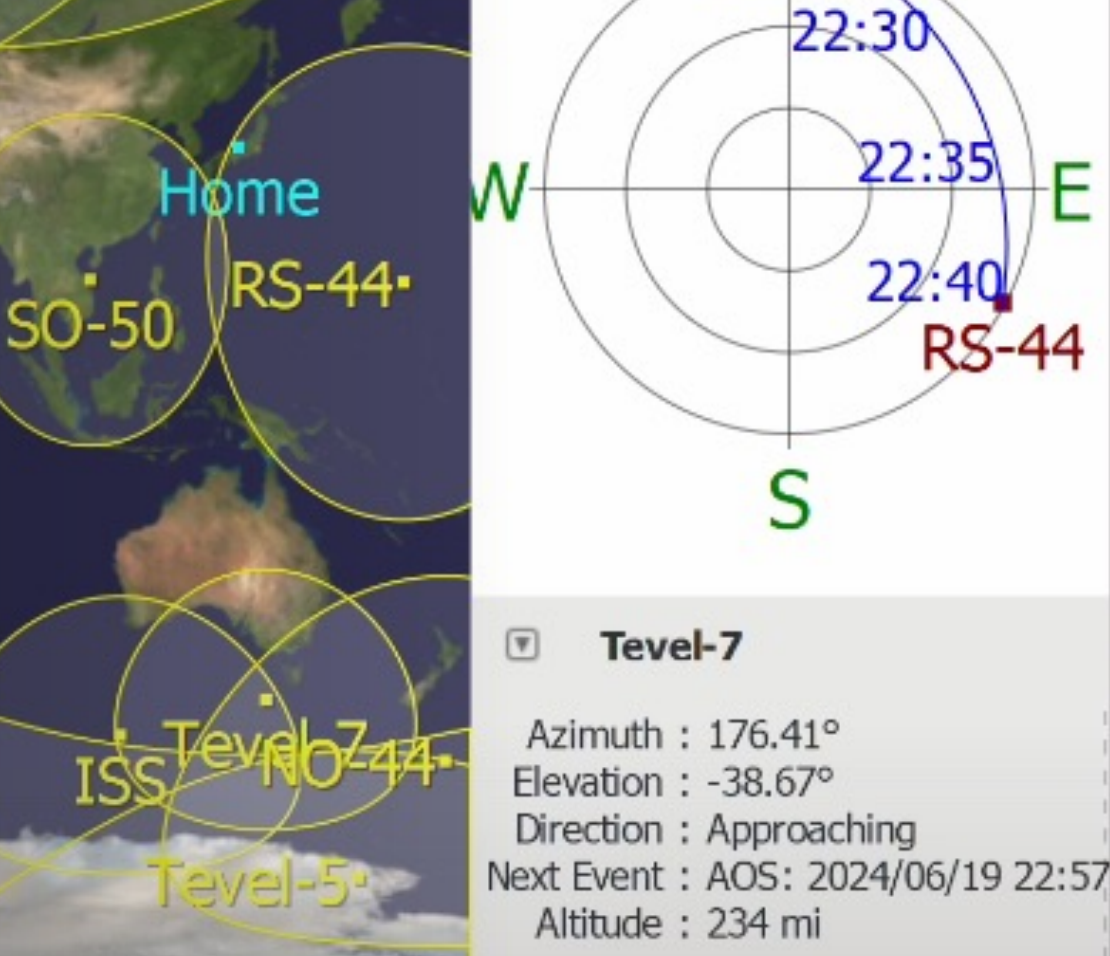

Home

Next: SO-50 in 01:54

JO-97

PO-101

X

۳

Ν

22:24

# 地上局設定

### 運用場所の緯度経度高 度等を入力

| Amateur     |                |               |                 |     |           |              |             |        | — C     |                       |
|-------------|----------------|---------------|-----------------|-----|-----------|--------------|-------------|--------|---------|-----------------------|
| SPREDICT Pr | eferences :: ( | Genera        |                 |     |           |              |             |        | ×       |                       |
| ×           | Numbe          | r Formats     | Ground Stations | ; П | LE Ipdate | Message      | Logs        |        |         |                       |
| General     | Name           |               | Location        |     | Lat       | Lon          | Alt<br>(ft) | QRA    | Default |                       |
|             | Home           |               | Eiheiji         |     | 36.0843°  | °N 136.3761° | °E 200 F    | PM86EC |         |                       |
| Modules     |                | Sedit ground  | station data    |     |           |              | $\times$    |        |         |                       |
| hvv s       |                | Name          | Home            |     |           |              |             |        |         | $\left \right\rangle$ |
| Interfaces  |                | Description   | Home Location   |     |           |              |             |        |         |                       |
|             |                | Location      | Eiheiji         |     |           | Select       | :           |        |         | ſ                     |
| Predict     |                | Latitude (°)  | 36.0843         | -   | + North - | •            |             |        |         |                       |
|             |                | Longitude (°) | 136.3761        | _   | + East    |              |             |        |         |                       |
|             |                | Locator       | PM86EC          |     |           |              |             |        |         |                       |
|             |                | Altitude      | 200             | _   | + ft ASL  |              |             |        |         | )6/21                 |
|             |                | Weather St    | RJNF            |     |           | Select       | :           |        |         |                       |
|             |                |               | Cle             | ear | Cancel    | ОК           |             |        |         |                       |
|             | Add n          | ew Edit       | : Delete        |     |           |              |             |        |         |                       |
|             |                |               |                 |     |           |              |             |        | 01/     |                       |
|             |                |               |                 |     |           |              | Cance       |        | OK      |                       |

# TLE更新方法

TLEを自動で更新す るか、手動でする か等を選択

| SPREDICT Pre | eferences :: General                                                       |                                                                                                    |                                                                                                |                                                                             |        |       |
|--------------|----------------------------------------------------------------------------|----------------------------------------------------------------------------------------------------|------------------------------------------------------------------------------------------------|-----------------------------------------------------------------------------|--------|-------|
| ×            | Number Formats Grou                                                        | und Stations                                                                                        | TLE Update                                                                                     | Message Lo                                                                  | ogs    |       |
| General      | Auto-Update:                                                               |                                                                                                    |                                                                                                |                                                                             |        |       |
|              | Check the age of TLE data:                                                 | Daily 🔻                                                                                             |                                                                                                |                                                                             |        |       |
| Modules      | If TLEs are too old:                                                       |                                                                                                    |                                                                                                |                                                                             |        |       |
| BAA S        | <ul> <li>Notify me</li> </ul>                                              |                                                                                                    |                                                                                                |                                                                             |        |       |
| Interfaces   | Perform automatic upda                                                     | te in the backgrou                                                                                  | und                                                                                            |                                                                             |        |       |
|              | Update from the Internet                                                   | :                                                                                                   |                                                                                                |                                                                             |        |       |
| Predict      | Proxy server:                                                              |                                                                                                    |                                                                                                |                                                                             |        |       |
| Tredict      | TLE sources: http://ww<br>http://ww<br>http://ww<br>http://ww<br>http://ww | w.amsat.org/ams<br>w.celestrak.com/I<br>w.celestrak.com/I<br>w.celestrak.com/I<br>w.celestrak.com/I | at/ftp/keps/currer<br>NORAD/elements/<br>NORAD/elements/<br>NORAD/elements/<br>NORAD/elements/ | nt/nasabare.txt<br>amateur.txt<br>cubesat.txt<br>galileo.txt<br>glo-ops.txt |        |       |
|              | Add T                                                                      | LE source                                                                                           | Delete TLE sourc                                                                               | е                                                                           |        |       |
|              | Add new satellites to loc                                                  | al database                                                                                         |                                                                                                |                                                                             |        |       |
|              |                                                                            |                                                                                                    |                                                                                                |                                                                             |        | Reset |
|              |                                                                            |                                                                                                    |                                                                                                |                                                                             |        |       |
|              |                                                                            |                                                                                                    |                                                                                                |                                                                             | Cancel | OK    |

#### SPREDICT Preferences :: Modules

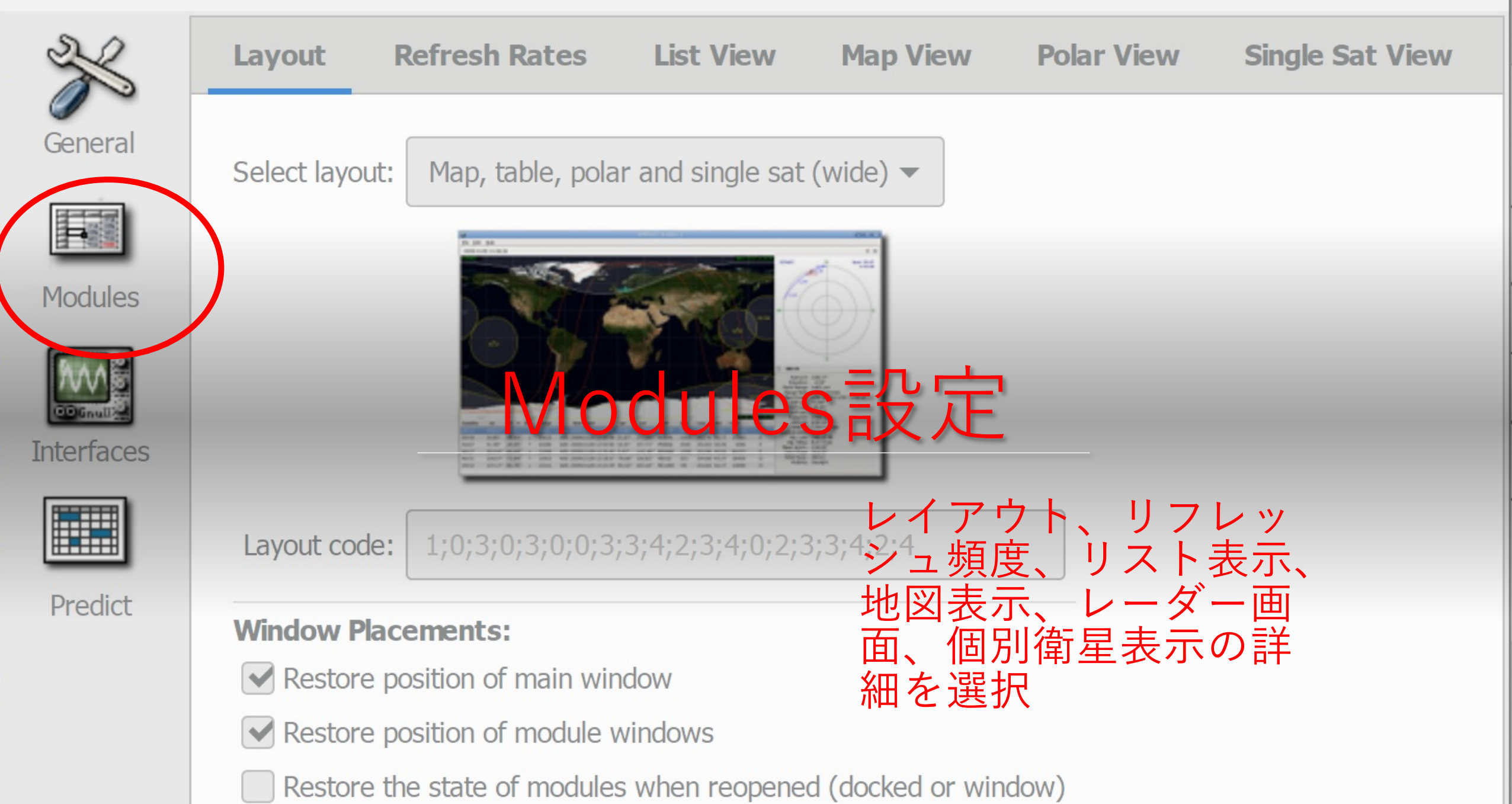

|                      | GPREDICT Pr | references :: Interfa | ces       |      |          |                   |             |              |        |            | $\times$ |
|----------------------|-------------|-----------------------|-----------|------|----------|-------------------|-------------|--------------|--------|------------|----------|
|                      | ×           | Radios                | Rotators  |      |          |                   |             |              |        |            |          |
| 4开 幺 单 赵 赵 三 · · · · | General     | Config Name           | Host      | Port | Rig Type | <b>PTT Status</b> | VFO Up      | VFO Down     | LO Dov | wn LO Up S | Si       |
| <b>狀 邴 / 成 衣 足</b>   |             | FT991AM               | localhost | 4532 | Duplex   | PTT               | VFO B       | VFO A        | 0 MHz  | 0 MHz N    | NC       |
|                      | Modules     |                       |           |      |          | 券 Edit radio co   | nfiguration | 1            |        | ×          | 1        |
|                      | 100         |                       |           |      |          | Name              | FT991A      | M            |        |            | 1        |
| · 毎絶終の夕称 right av    | Interfaces  |                       |           |      |          | Host              | localhos    | t            |        |            | I        |
|                      |             |                       |           |      |          | Port              | 4532        | - +          |        |            |          |
| が動作しているPCのIPアド       | Predict     |                       |           |      |          | Radio type        | Duplex      | TRX          | •      |            |          |
| レス(同じPCの場合は          |             |                       |           |      |          | PTT status        | Read P      | ГТ           |        |            | 1        |
|                      |             |                       |           |      |          | VFO Up/Down       | B ↑ / A     | $\downarrow$ | •      |            | ļ        |
| Iocalhost)、ICPホート    |             |                       |           |      |          | LO Down           | 0           |              | +      | MHz        |          |
| (デフォルトの4532とす        |             |                       |           |      |          | LO Up             | 0           | -            | +      | MHz        |          |
|                      |             |                       |           |      |          | Signalling        | AOS         | (            | LOS    |            |          |
| る。)寺を改たりる。           |             | Add new               | Edit      |      | Delete   | Cle               | ar          | Cancel       | Ok     |            |          |
|                      |             |                       |           |      |          |                   |             |              |        |            |          |

Cancel

OK

| S GPREDICT Pr | eferences :: Interfac | ces          |      |             |                                     |          |          |      |          |       |
|---------------|-----------------------|--------------|------|-------------|-------------------------------------|----------|----------|------|----------|-------|
| ×             | Radios                | Rotators     |      |             |                                     |          |          |      |          |       |
| General       | Config Name           | Host         | Port | Min Az      | Max Az                              | Min El   | Max El   | Aziı | nuth T   | ype   |
|               | SATRAN                | 192.168.0.10 | 4533 | 0°          | 360°                                | 0°       | 90°      | 0° – | → 180° - | → 360 |
|               |                       |              |      |             |                                     |          |          |      |          |       |
| Modules       |                       |              | 3    | ≪ Edit rota | tor configur                        | ation    |          |      |          | ×     |
|               |                       |              |      | Name S      | ATRAN                               |          |          |      |          |       |
| Interfaces    |                       |              |      | Host 1      | 92.168.0.1                          | 0        |          |      |          |       |
|               |                       |              |      | Port 4      | 533 —                               | +        |          |      |          |       |
| Predict       |                       |              | A    | z type      | $0^{\circ} \rightarrow 180^{\circ}$ | → 360°   |          |      |          |       |
|               |                       |              | 1    | Min Az 0    |                                     | +        | Max Az   | 360  | -        | +     |
|               |                       |              |      | Min El 0    | _                                   | +        | Max El   | 90   | _        | +     |
|               |                       |              |      |             | Azimuth e                           | end stop | position | 0    | -        | +     |
|               |                       |              |      |             | Clea                                | ar       | Cance    |      | 0        | k     |
|               | Add New               | Edit         |      | Delete      |                                     |          |          |      |          |       |
|               |                       | Luit         |      | Doroto      |                                     |          |          |      |          |       |
|               |                       |              |      |             |                                     |          |          |      | Canad    |       |
|               |                       |              |      |             |                                     |          |          |      | Cance    |       |

ローテーター設定

 ローテーターの名称、IPア ドレス(私の場合は、Wifi モジュール内でrotctldコン パチのサーバーが動いてい るのでそのアドレス)、
 TCPポート(デフォルトの 4533でよい。)等を設定。

# Predict

全部デフォルトでよい。

| Pass ConditionsMultiple PassesSingle PassSky at a GlanceMinimum elevation $5$ $ +$ [deg]Multiple Passes:Number of passes to predict $10$ $ +$ Passes should occur within $3$ $ +$ Iass Details:Ime resolution $10$ $ +$ Number of entries $20$ $ +$ Satellite Visibility: $-6$ $ +$ Twilight threshold $-6$ $ +$                                                                                                    | Pass Conditions       Multiple Passes       Single Pass       Sky at a Gance         Image: A strain of the strain of the strai |  |
|----------------------------------------------------------------------------------------------------|----------------------------------------------------------------------------------------------------|--|
| Minimum elevation $5$ $ +$ $[deg]$ Multiple Passes:Number of passes to predict $10$ $ +$ Passes should occur within $3$ $ +$ Passes should occur within $3$ $ +$ Image: the particular or the particular of the particular of the                                                                                                    | Minimum elevation $5$ $ +$ $[deg]$ Multiple Passes:Number of passes to predict $10$ $ +$ Passes should occur within $3$ $ +$ $[days]$ Iass Details:Nime resolution $10$ $ +$ $[sec]$ Number of entries $20$ $ +$ Satellite Visibility:                                                                                                    |  |
| Multiple Passes:Number of passes to predict $10 - +$ Passes should occur within $3 - +$ Cass Details:Time resolution $10 - +$ Number of entries $20 - +$ Satellite Visibility:Twilight threshold $-6 - +$                                                                                                    | Multiple Passes:Number of passes to predict $10 - +$ Passes should occur within $3 - +$ [days]Iass Details:Ime resolution $10 - +$ [sec]Number of entries $20 - +$ Satellite Visibility:                                                                                                    |  |
| Number of passes to predict10-+Passes should occur within3-+Iass Details:Ime resolution10-+Number of entries20-+Satellite Visibility:Twilight threshold-6-+                                                                                                    | Number of passes to predict $10 - +$ Passes should occur within $3 - +$ <b>Bass Details:</b> Time resolution $10 - +$ Number of entries $20 - +$ Satellite Visibility:                                                                                                    |  |
| Passes should occur within $3 - +$ [days]Iass Details:ime resolution $10 - +$ [sec]Number of entries $20 - +$ Satellite Visibility:Twilight threshold $-6 - +$ [deg]                                                                                                    | Passes should occur within $3 - +$ [days]Passes Details:ime resolution $10 - +$ [sec]Number of entries $20 - +$ Satellite Visibility:                                                                                                    |  |
| Twilight thresholdImage: Image: Im | Image: ass Details:         ime resolution         10       -         Number of entries         20       -         Satellite Visibility:                                                                                                    |  |
| ime resolution 10 - +   Number of entries 20 - +   Satellite Visibility: Twilight threshold   Twilight threshold -6 - +                                                                                                    | ime resolution 10 - +   Number of entries 20 - +   Satellite Visibility:                                                                                                    |  |
| Number of entries 20 -   Satellite Visibility:   Twilight threshold     -6 -   +     [deg]                                                                                                    | Number of entries 20 -   Satellite Visibility:                                                                                                    |  |
| Satellite Visibility:<br>Twilight threshold -6 - + [deg]                                                                                                    | Satellite Visibility:                                                                                                    |  |
| Twilight threshold -6 - + [deg]                                                                                                    |                                                                                                    |  |
|                                                                                                    | Twilight threshold -6 - + [deg]                                                                                                    |  |
|                                                                                                    |                                                                                                    |  |
|                                                                                                    |                                                                                                    |  |

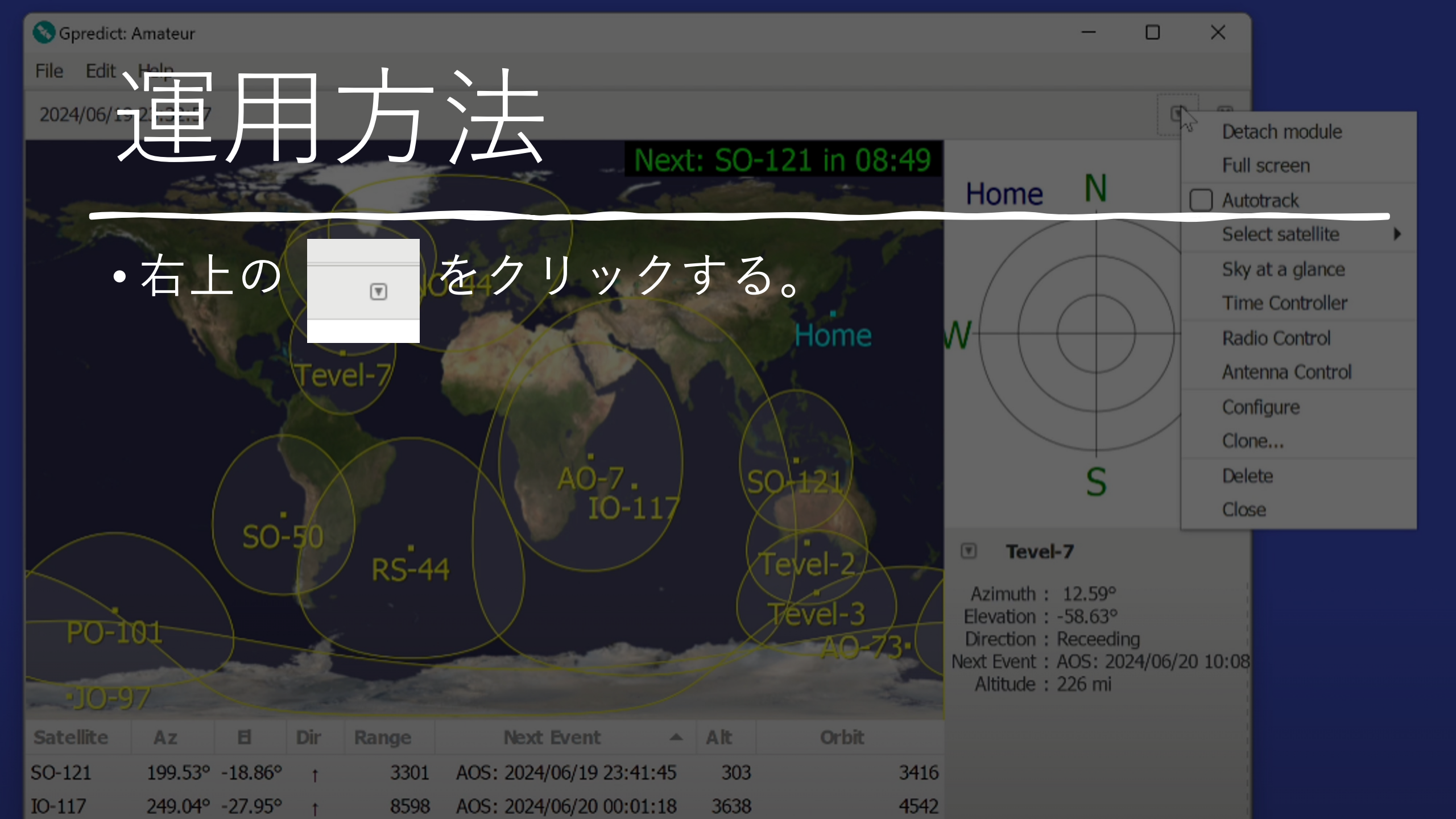

追尾する衛星 をモジュール に追加

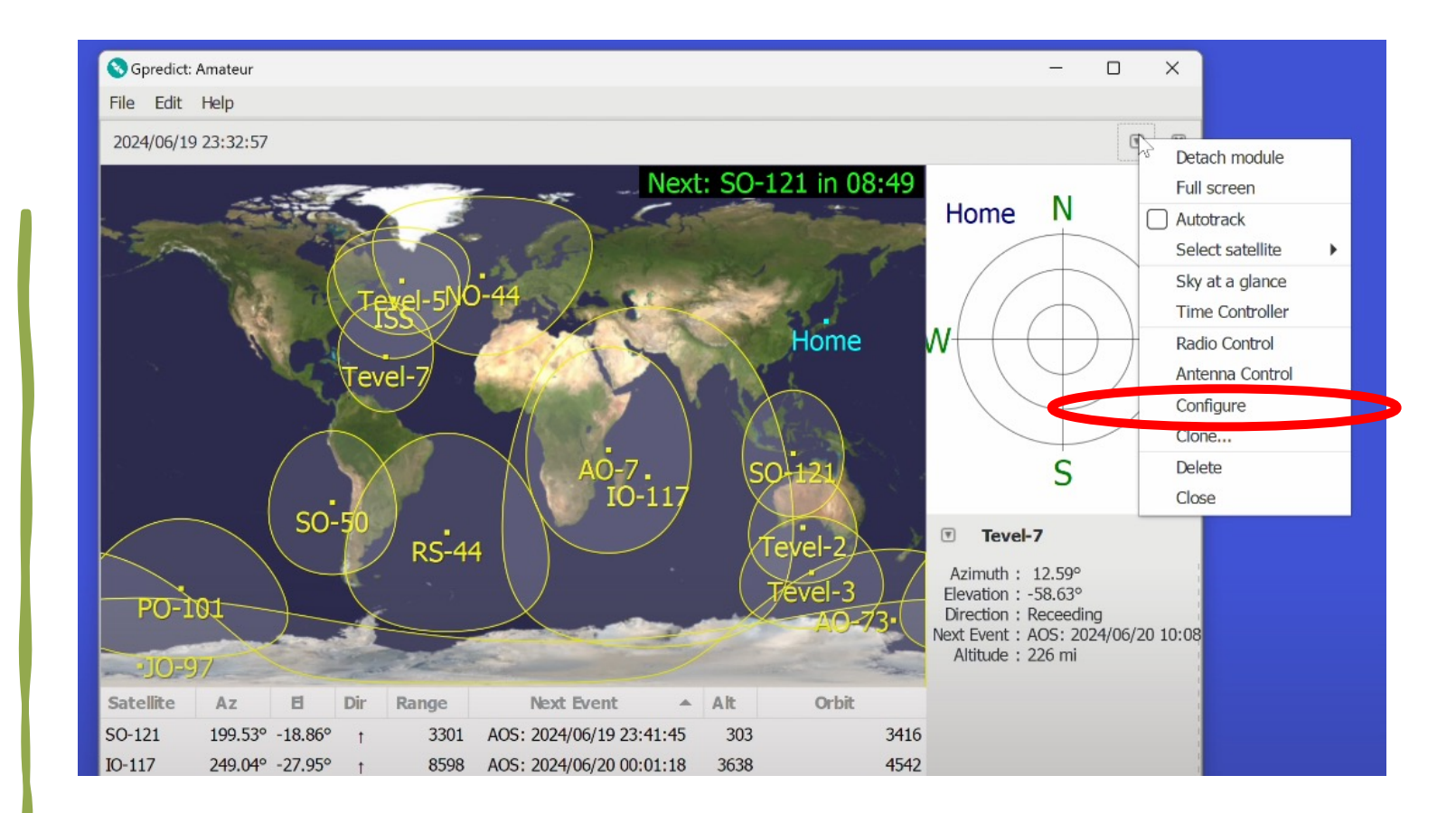

#### • Configureをクリックする。

### 衛星設定

# 追尾したい衛星をこの画面で検索し、右に移動させる。

| ≫ Edit module        |        |    |                                        |               | ×        |
|----------------------|--------|----|----------------------------------------|---------------|----------|
| Module name Amateur  |        |    |                                        |               |          |
| Ground station Home  | • A    | dd |                                        |               |          |
| Satellites           |        |    |                                        |               |          |
| Q                    |        |    |                                        |               |          |
| All satellites       | •      |    | Double click on a satell<br>other box. | ite to move i | t to the |
| Available Satellites | Catnum |    | Selected Satellites                    | Catnum        |          |
| 3CAT-2               | 41732  |    | IO-117                                 | 53106         |          |
| 425SAT-1             | 59452  |    | ISS                                    | 25544         |          |
| 2015-049G            | 40905  |    | NO-44                                  | 26931         |          |
| 2017-071H            | 43044  |    | PO-101                                 | 43678         |          |
| 2017-071N            | 43049  |    | RS-44                                  | 44909         |          |
| 2017-071P            | 43050  |    | SO-50                                  | 27607         |          |
| 2017-071R            | 43052  | <  | SO-121                                 | 58567         |          |
| 2022-019U            | 51842  |    |                                        | 51060         |          |
| 2023-193A            | 58553  |    |                                        | 50009         |          |
| 2023-193B            | 58554  |    |                                        | 50000         |          |
| _2023-193C           | .58555 |    |                                        | 50990         |          |
| Properties           |        |    |                                        | Cancel        | ОК       |

## 無線機のドップラー補正

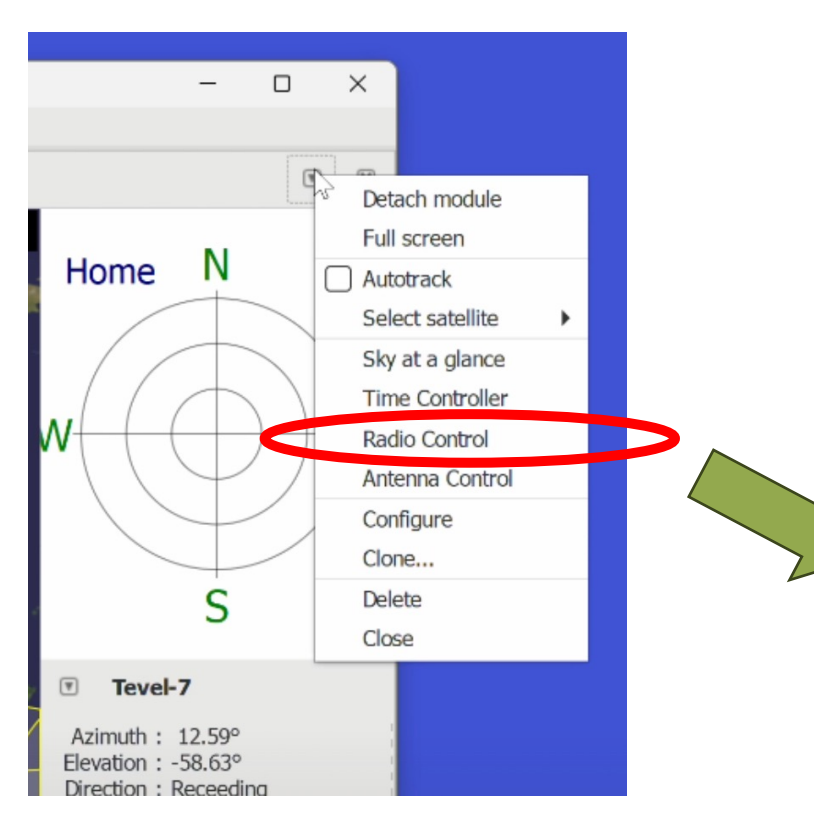

Radio Controlをクリックすると右の画面が 表示される。Target内の衛星名をクリック して周波数補正したい衛星を選択する。

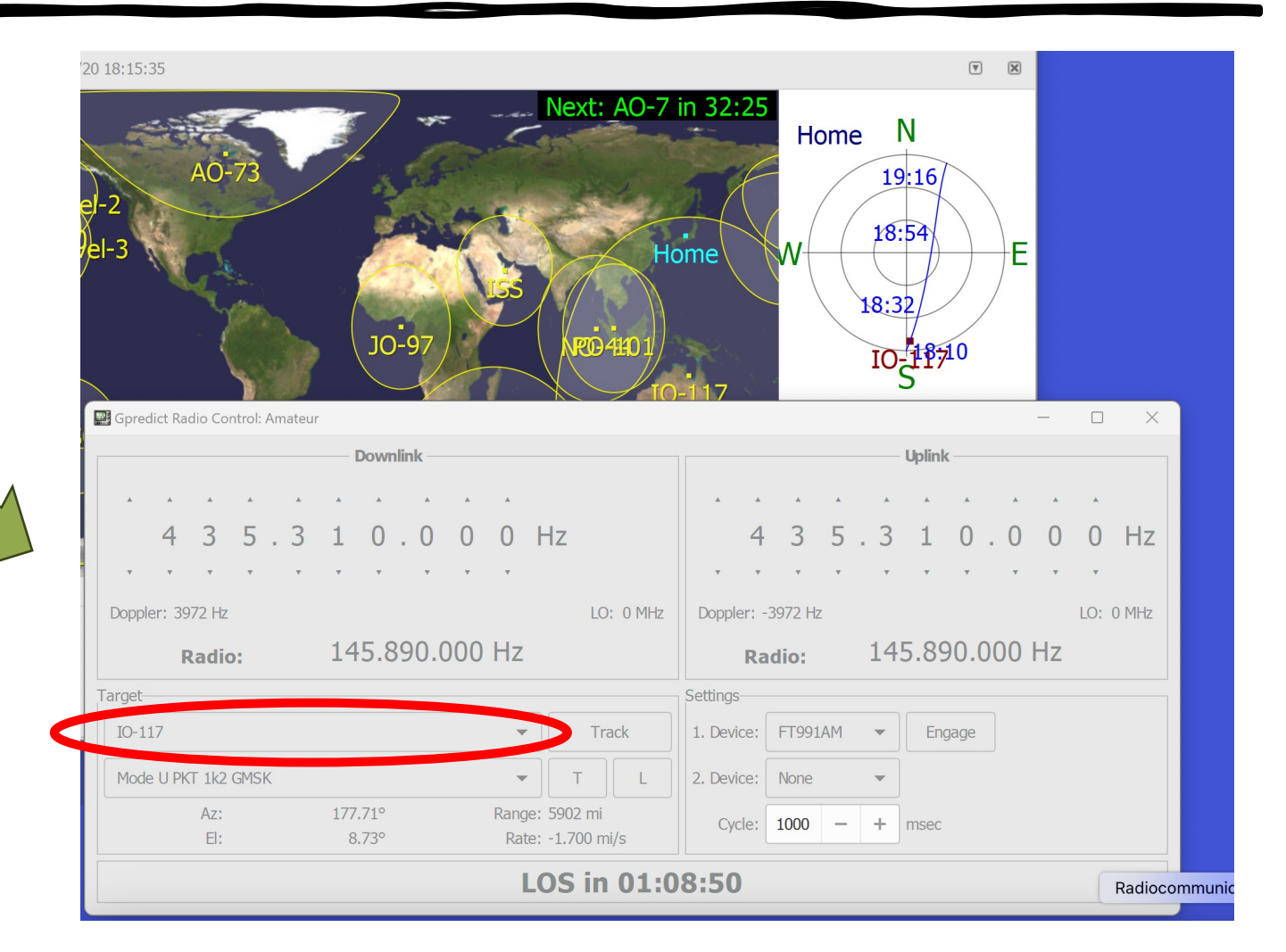

### 補正したい周波数を選ぶ

Target内の周波数をクリックしてリストを表示させ、ドップラー補正したい周波数を選ぶ。
 (右は、PO-101に搭載されている送受信チャンネルのリストからFM Voiceを選択した様子。)

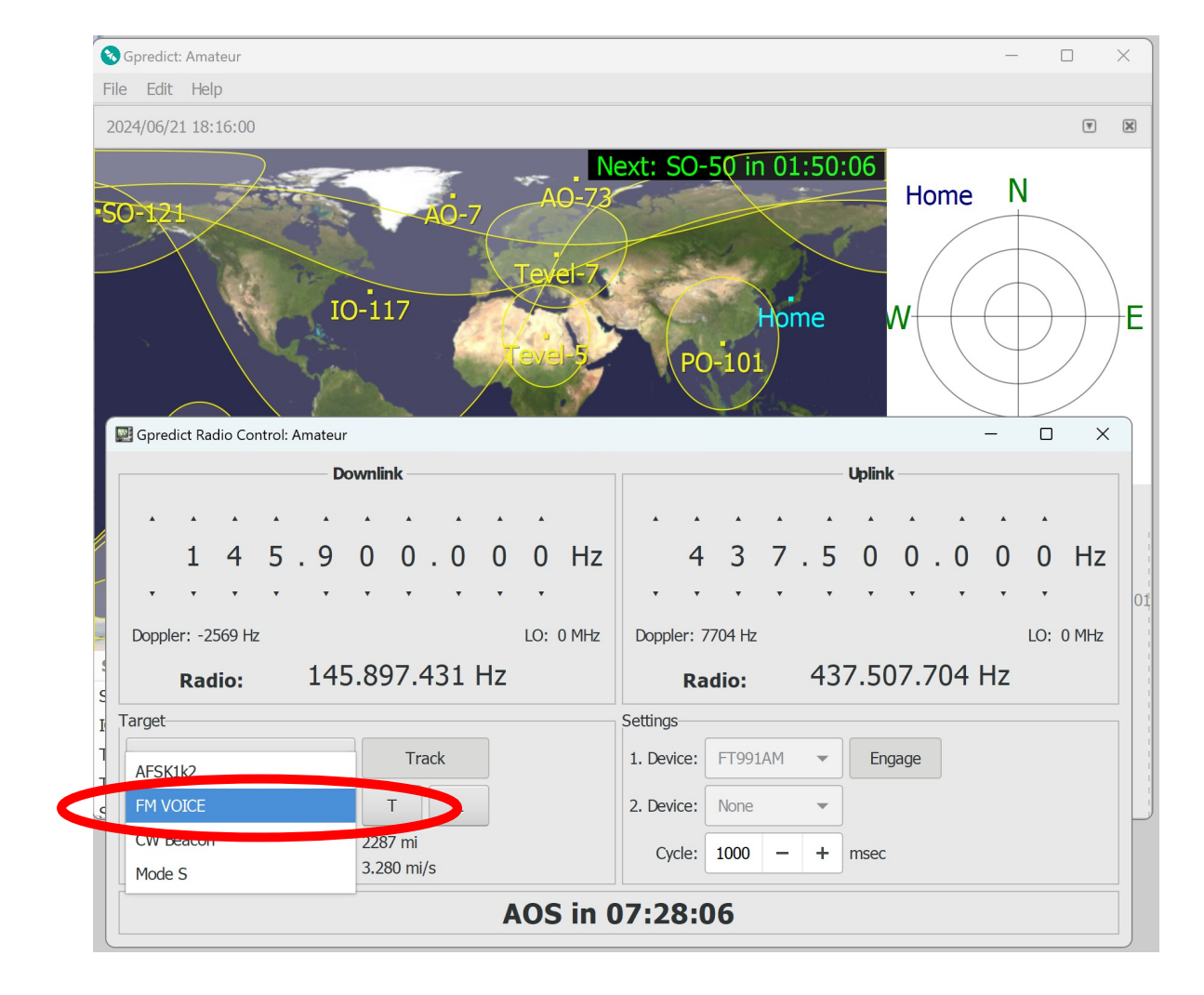

### ドップラー追尾の開始

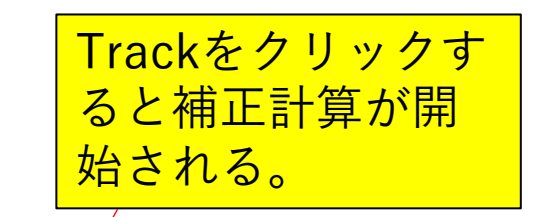

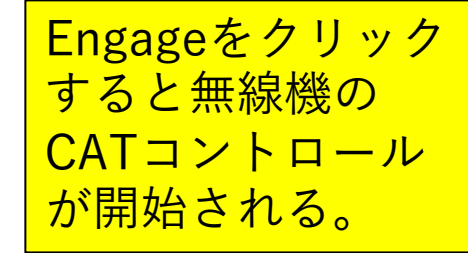

L(Lock)をクリックす 🔤 Gpredict Radio Control: Amateur  $\times$ ると無線機のVFOを **Downlink** Uplink 回した時にUp/Down 両方が同時に動く。L をクリックしないと 4 3 7 . 5 0 0 . 0 4 5.9 0 0.0 0 /Hz 0 Hz 0 Downのみ動く。 Doppler: 806 Hz LO: 0 MHz Doppler: -2418 Hz LO: 0 MHz T(Tune)をクリックす 145.900.813 Hz 437.497.563 Hz Radio: Radio: るとUp/Down両方が 中心周波数にセット Target-Settings される。 PO-101 Track FT991AM 1. Device: Engage FM VOICE 2. Device: None -313.94° Range: 1544 mi Az: Cycle: 1000 +\_ msec EI: 3.09° Rate: -1.030 mi/s LOS in 04:37

### ローテーター コントロール

• Antenna Controlをク リックする。

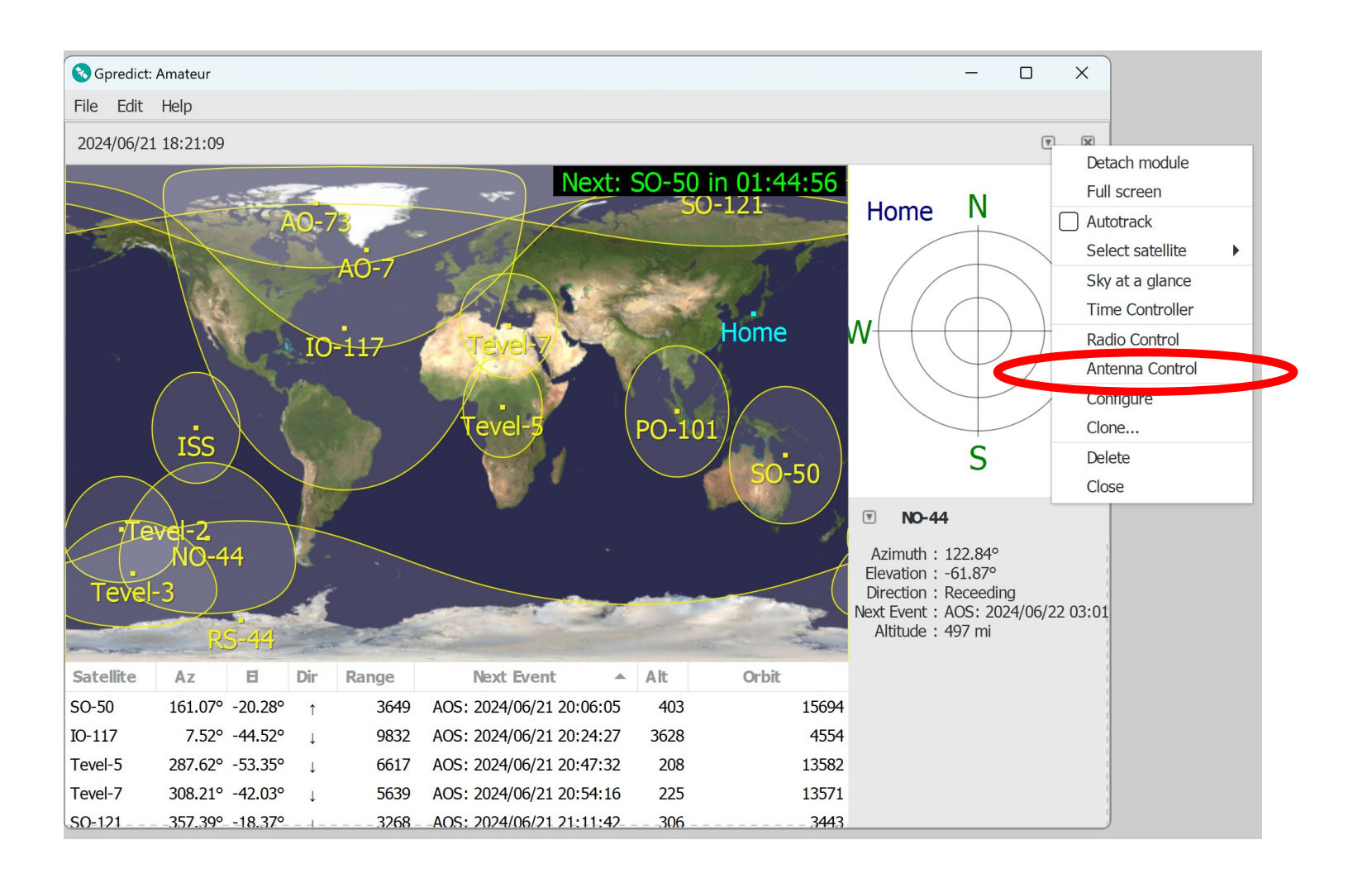

追尾したい 衛星を選ぶ

- 右の画面が表示されたら、
   Target内の衛星を選び
   Trackをクリックする。
- Setting内のDevice欄でコントロールしたいローテーターの名称を選び、
   Engageをクリックするとローテーターの仰角及び方位角が自動的に衛星へ指向し、追尾を開始する。

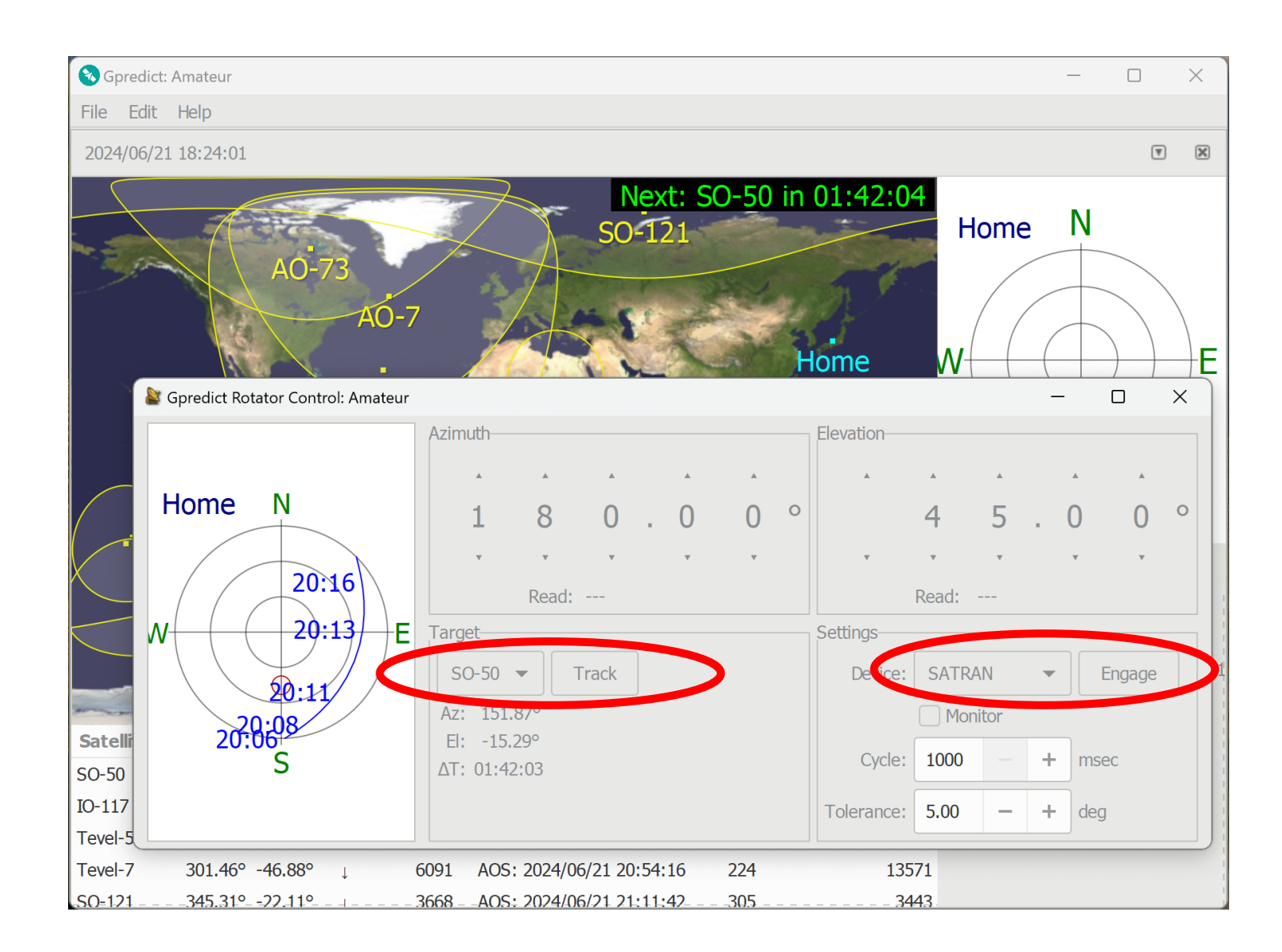

### まとめ

- GPredictは、Hamlibのrigctld.exeやrotctld.exeのコマンドライン を多少理解することが必要で、Hamlibと同時に起動させる必要が ある点が、すぐには理解できないところであり、若干ややこしい。
- ・送信固定または受信固定でのドップラー補正ができないので、
   SSBやCWで通信相手が送信固定を使用していると通信できない。
- ただし、ソースコードが公開されており、GNU一般公衆ライセンスの下で自由に改編できるので、ソフトウェアの開発者には自由度が高いソフトウェアである。